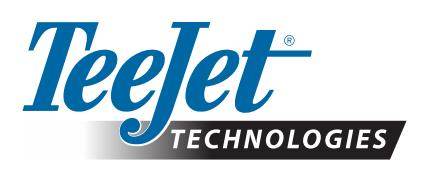

# MATRIX<sup>®</sup> PRO GS

## ATUALIZAÇÃO DE DOWNLOAD DO SOFTWARE

AVISOI: Esta atualização é apenas para consoles Matrix Pro GS que executam no mínimo o software v2.50.

AVISOI: Antes de atualizar seu console de v2.50, seus trabalhos devem ser transferidos para uma unidade de usb e pen drive. Para continuar a usar esses trabalhos, eles devem ser importados para o Fieldware Link e depois exportados como arquivos do Matrix Pro GS. O console Matrix não mantém todas as configurações programadas previamente ao partir da v2.50. (OBSERVAÇÃO: as configurações são mantidas a partir da v3.0x e posterior.)

### INSTALAÇÃO DA ATUALIZAÇÃO DO SOFTWARE

À medida que a TeeJet Technologies for aprimorando o software, as atualizações do console estarão disponíveis em **www.teejet.com**. É preciso que você tenha a pasta de atualização do Software gravada em um dispositivo de armazenamento em pen drive antes de iniciar a atualização.

RECOMENDAÇÃO: Mantenha o veículo estacionado enquanto a atualização estiver em andamento. Isso assegura que o processo de atualização não seja interrompido por movimentos bruscos da unidade de pen drive enquanto o veículo estiver em movimento.

NOTA: o arquivo está em formato compactado .zip e precisa ser descompactado antes de ser carregado na unidade de pen drive.

#### Para atualizar o Matrix Pro 570GS e o console 840GS:

- Baixe o arquivo compactado diretamente para a pasta Área de Trabalho ou Downloads de seu computador (consulte "Como baixar arquivos compactados.pdf" para mais detalhes).
- 2. Dê um duplo clique no arquivo compactado e depois selecione A ou B:
  - A) Copie e cole a pasta "tjupdate" para o diretório raiz de uma unidade de pen drive vazia.
  - B) Usando a função "Extrair todos os arquivos", descompacte o arquivo descarregado para o diretório raiz de uma unidade de pen drive vazia (consulte "Como baixar arquivos compactados.pdf" para mais detalhes).

Após o término do descarregamento e da descompactação, a pasta "tjupdate" será exibida na sua unidade de pen drive.

RECOMENDAÇÃO: Utilize uma unidade de pen drive vazia. Certifique-se que não existem outros arquivos automaticamente executáveis na unidade.

- Ejete adequadamente a unidade de pen drive de seu computador usando o ícone "Remover equipamento com segurança" na Barra de Tarefas ou a função "Ejetar este disco" a partir da janela Meu Computador ou a opção "Ejetar Disco" (em um Mac).
- 4. Com o console DESLIGADO, levante a cobertura de borracha e insira a unidade de pen drive no console Matrix.

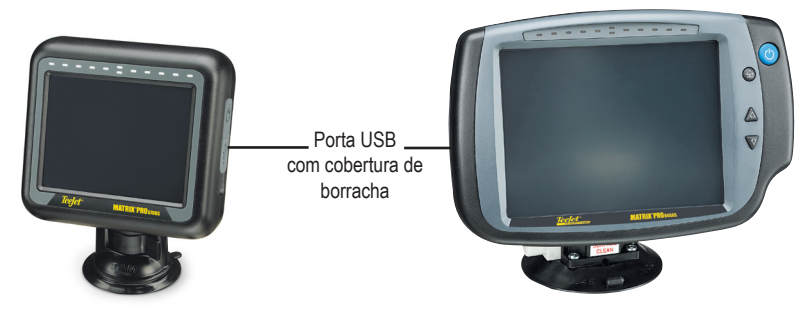

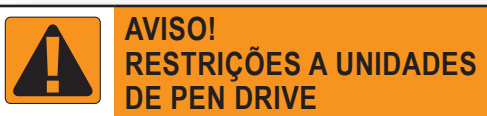

As unidades de pen drive de 16 GB com o símbolo de um laço azul (Figura 1) são compatíveis para a transferência de dados do trabalho e relatórios nos consoles Matrix Pro GS da TeeJet, mas **NÃO** são compatíveis para o carregamento de atualizações de software do console Matrix Pro GS.

As unidades de pen drive de 8 GB com o símbolo de um laço amarelo (Figura 2) da Teejet são compatíveis para a transferência de dados do trabalho e relatórios e para o carregamento de atualizações de software do console Matrix Pro GS.

Entre em contato com o Suporte ao Cliente da TeeJet Technologies se tiver dúvidas.

Figura 1: Unidades de pen drive de 16 GB da TeeJet

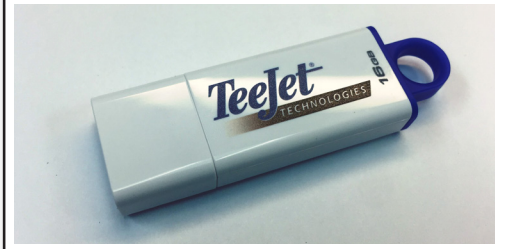

Figura 2: Unidades de pen drive de 8 GB da TeeJet

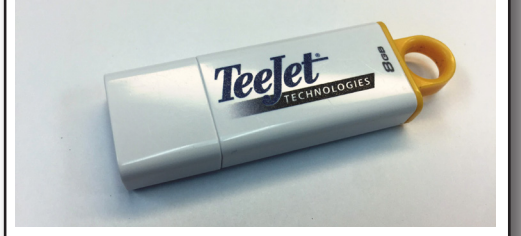

AVISO!: Não use dispositivos de armazenamento em pen drive com tecnologia U3 (também conhecidos como "unidades inteligentes U3"), pois a tecnologia U3 pode causar problemas no download ou armazenamento de dados.

## ATUALIZAÇÃO DE SOFTWARE

- 5. Pressione o botão de energia para LIGAR o console.
  - AVISO!: Não remova a unidade de pen drive nem interrompa o fornecimento de energia ao console durante todo o processo de atualização.

A atualização iniciará automaticamente. Uma série de telas passará, os LEDs da barra de luzes piscarão e o console reiniciará (a tela ficará preta e todos os LEDs piscarão) antes de chegar à tela de calibração sensível ao toque. Tome cuidado para calibrar a tela com precisão, caso contrário a tela de toque poderá não funcionar corretamente.

- NOTA: A tela com a ampulheta levará algum tempo até ser finalizada. Se o LED azul central estiver piscando, o console está funcionando corretamente.
- 6. Após a calibração e o console exibir a animação da remoção da unidade de pen drive, remova-a.
- 7. Pressione o ícone da MARCA DE VERIFICAÇÃO VERDE 💟 para aceitar a alteração na versão do software. Se o ícone da MARCA DE VERIFICAÇÃO VERMELHA 🐼 for pressionado, o processo de atualização será cancelado e a versão anterior do software será mantida.
- 8. A atualização prosseguirá com um conjunto de bocais girando na tela.
- 9. A tela de abertura da TeeJet Technologies indica que a atualização está concluída.
- Para verificar se a atualização foi instalada, observe o número da versão na tela Sobre.

NOTAS:

- O arquivo de atualização do Software pode ser usado em vários consoles Matrix.
- Antes de usar a unidade de pen drive para o armazenamento de dados do Matrix, a pasta de atualização deve ser removida dessa unidade.
- AVISOI: Não use dispositivos de armazenamento em pen drive com tecnologia U3

(também conhecidos como "unidades inteligentes U3") pois a tecnologia U3 pode causar problemas no download ou armazenamento de dados.

#### Entre em contato com a TeeJet Technologies se tiver dúvidas ou para obter ajuda.

#### A TEEJET TECHNOLOGIES NÃO É RESPONSÁVEL POR DANOS CAUSADOS POR DOWNLOAD E INSTALAÇÃO INCORRETOS DE UMA ATUALIZAÇÃO

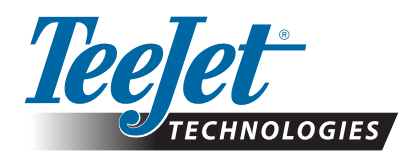

www.teejet.com 98-01483-PTBR R2 Portuguese-BR/Português-BR © TeeJet Technologies 2018